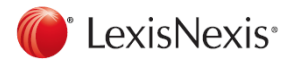

#### www.lexisnexis.com/uk/nexis

# Getting results with LexisNexis Quickcard

#### Searching

| Nexis <sup>®</sup>                                                 |                         |                                   | Sta                        | art Page       |
|--------------------------------------------------------------------|-------------------------|-----------------------------------|----------------------------|----------------|
| Search Sources 1                                                   |                         |                                   |                            |                |
| News Power Search Countries Indust                                 | ry Reports Company Pro  | iles All Search Forms             |                            |                |
| News                                                               |                         |                                   |                            |                |
| How do I?                                                          | You may run a searc     | n by entering a term, topic, sour | rce, date, or a combinatio | n thereof.     |
| Search for articles where the search term appears in the headline? | 2 Search terms          | paywall                           | Anywhere                   | What's this    |
| Search for two terms within the same sentence?                     |                         | - Add a Search term field         |                            |                |
| Search for articles about a particular industry?                   | But not this            |                                   |                            |                |
| Search for articles from a particular publication?                 | Within these<br>topics  | Publishing x Add another          |                            |                |
| Show me how to?                                                    | But not these<br>topics |                                   |                            |                |
| 55                                                                 | 4 Sources               | *UK Publications                  | •                          |                |
|                                                                    |                         | More sources   Edit this Source L | List                       |                |
|                                                                    |                         | Newswires Non-business            | news (obituaries, sports   | reports, etc.) |
|                                                                    | 5 Duplicate<br>Options  | On - Moderate similarity 💌        | What's this?               |                |
|                                                                    | 6 Specify date          | Previous 6 months 💌 16 Jun 2      | 2013 To 16 Dec 2013        |                |
|                                                                    | S                       | earch 7                           |                            |                |

1. Select the appropriate **search form** for your request.

#### 2. Type in your search term(s).

- 3. Enter a desired **topic** you wish to include in your search results. An automated list of related/suggested topics may display.
- 4. Select a **source** from the drop-down list or access the **Source Directory**.
- 5. The **Duplicate analysis** groups similar documents together.
- 6. You may narrow your search to documents published on a **specific day** or within the **date range** you specify.
- 7. Click SEARCH.

TIP: Click the tab All Search Forms to select more search forms.

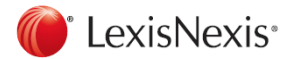

## **Working with Results**

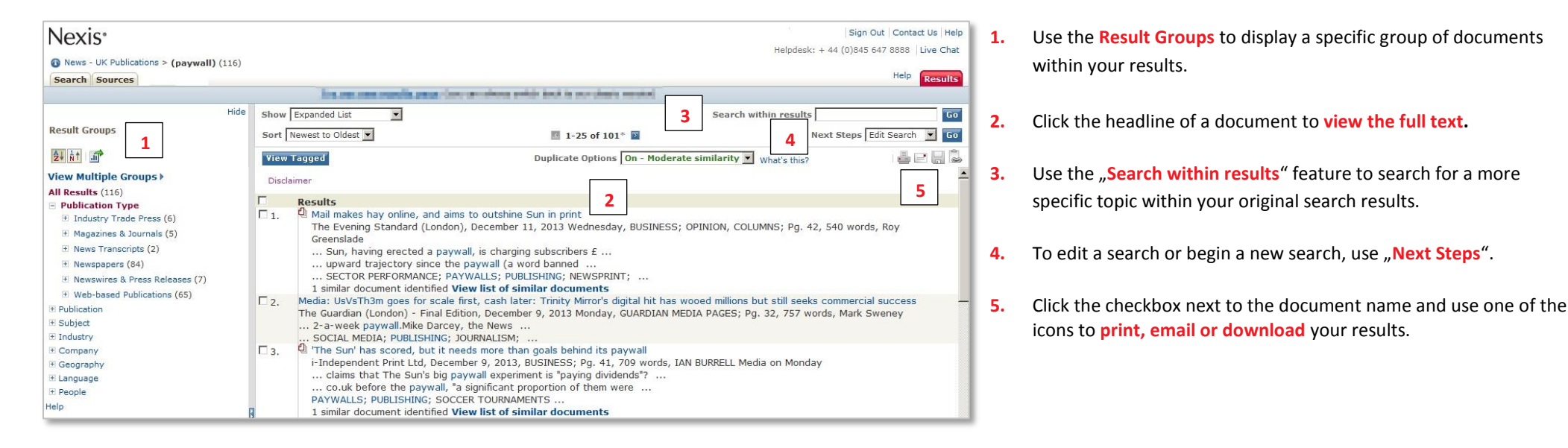

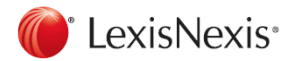

#### **Browsing and Searching Sources**

Select one or more sources which are not available through the drop-down lists of the search forms.

| Novia                                                                                                    | Search Sources My Research                                                                       | Make this My Start Page                           |
|----------------------------------------------------------------------------------------------------|--------------------------------------------------------------------------------------------------|---------------------------------------------------|
|                                                                                                    | Browse Sources Find Sources                                                                      |                                                   |
| Source 1                                                                                                    | Find Sources                                                                                     | Help                                              |
|                                                                                                    | By ®Keyword 🔿 Alphabet 🕓 Source Code                                                             |                                                   |
| Browse Sources Find Sources                                                                                              | Keward ans underfinance                                                                          |                                                   |
|                                                                                                    | e.g., The consmist or NEWS;ECON                                                                  | 1                                                 |
| Find Sources                                                                                                    | Name Selected Sources                                                                            | Save as a Favourite 02 Selected View OK-Committee |
|                                                                                                    | Publication Type : All Publication Types<br>Tonics: All type Tonics All sets Tonics All Industry | Selected Sources                                  |
| 1. By • Keyword                                                                                                    | Region of Coverage: All Countries<br>Publication Languages: All countries                        | Unpin from page 👗                                 |
|                                                                                                    | Frequency of Update : All Frequencies                                                            | linternational New York Times Remove              |
| 2 Enter keywords and/or select categories to find matching sources                                                       | 1-9 of 9 Sources                                                                                 | à                                                 |
|                                                                                                    | Select sources below to search                                                                   | The New York Times   Remove                       |
| Keyword new york times × 20                                                                                              | The New York Times Bloss 2                                                                       |                                                   |
| e.g., The Economist or NEWS;ECON                                                                                         | C International New York Times                                                                   | Remove all                                        |
| Publication                                                                                                    | ☐                                                                                                |                                                   |
| Type Type Allowed Types                                                                                                  |                                                                                                  |                                                   |
| B news                                                                                                    |                                                                                                  |                                                   |
|                                                                                                    |                                                                                                  |                                                   |
| + Industries & Markets                                                                                                   |                                                                                                  |                                                   |
| Country & Region Reports                                                                                                 |                                                                                                  |                                                   |
| Subject Industry Legal                                                                                                   |                                                                                                  |                                                   |
|                                                                                                    |                                                                                                  |                                                   |
|                                                                                                    |                                                                                                  |                                                   |
|                                                                                                    |                                                                                                  |                                                   |
| Business & management     Adjincuture & Porestry     Accounting     Accounting     Adjincuture & Porestry     Accounting |                                                                                                  |                                                   |
| Company Information                                                                                                    |                                                                                                  |                                                   |
| Crime & Justice Automotive Administrative Procedure &                                                                    |                                                                                                  |                                                   |
|                                                                                                    |                                                                                                  |                                                   |
| Nove Detroop Regions of Coverage - All Countries                                                                         |                                                                                                  |                                                   |
| Publication Languages : All Languages                                                                                    |                                                                                                  |                                                   |
| Frequency of Update : All Frequencies                                                                                    |                                                                                                  |                                                   |
|                                                                                                    |                                                                                                  |                                                   |
|                                                                                                    |                                                                                                  |                                                   |
|                                                                                                    |                                                                                                  |                                                   |
|                                                                                                    |                                                                                                  |                                                   |
| 1                                                                                                    |                                                                                                  |                                                   |

- 1. Click the tab Sources
- 2. A) Enter a publication name or part of the name.B) Generate a list of sources using filter like publication type, topics and more options like language of publication.
- 3. Tag the checkbox next to a source to select it and
- 4. Click OK Continue.

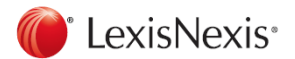

### Connectors

## **Special Search Features**

| or<br>and | <ul> <li>vw or volkswagen</li> <li>To find documents that contain either or both of the words or phrases.</li> <li>beiersdorf and nivea</li> <li>To find documents that contain both words or phrases.</li> </ul>            | atleastn                                                                                                    | atleast5 (financial crisis)<br>(value n can be any number up to 255)<br>To find documents containing an in-depth discussion, in this<br>example of financial crisis. The search term has to appear "at least"<br>5 times in a document. |
|-----------|----------------------------------------------------------------------------------------------------|----------------------------------------------------------------------------------------------------|----------------------------------------------------------------------------------------------------|
| and not   | <i>ford and not harrison ford</i><br>To find documents in which a word or phrase is to be excluded.                                                                                                    | Wildcards                                                                                                    |                                                                                                    |
| w/n       | <ul> <li>private equity w/15 outsourcing</li> <li>(value n can be any number up to 255)</li> <li>To find documents with search words that appear within "n" words of each other, in this example within 15 words.</li> </ul> | !                                                                                                    | The exclamation point replaces an unlimited number of letters following a word root. <i>bank!</i> finds bank, banking, banker, bankruptcy                                                                                               |
|           |                                                                                                    | <i>Note:</i> German Language News allow you to search with ! at the beginning of a word, e.g. !versicherung! finds Versicherung, Lebensversicherung, Versicherungsprämie etc. |                                                                                                    |
|           |                                                                                                    | *                                                                                                    | Use an asterisk to replace characters anywhere in a word, except                                                                                                    |

the first character. *organi\*ation* finds organisation or organization

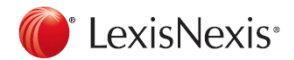

### **Using Document Sections**

Commonly used document sections in the news:

*headline (safety and road traffic)* To search within the headline of a news article.

*hlead (low fare or low cost carrier or no frill)* To search within the headline and lead paragraph of an article.

*byline (aust)* To search for articles written by a specific author.

*length>500* To search for articles with a certain number of words.

*section (book reviews)* To search within a specific section. *Note:* the sections differ according to the publication.

*publication (new york times)* To search within one or more individual publications. Commonly used document sections in the company databases:

*company (lexisnexis)* To search for a company profile.

*country (germany)* To search for companies located in a specific country.

*city (frankfurt)* To search for companies located in specific cities.

*zip (45! or 46!)* To search for companies in zip code areas.

revenues>10000000

To search with revenues.

*employees>20* To search with the number of employees.

Finding companies by industry codes:

<u>Note</u>: The type of industry code depends on the selected database. Use the source information to look up the used industry classification. Most used industry codes are SIC (Standard Industrial Classification, 4 digits) and NACE (Classification of Economic Activities in the European Community, 5 digits).

*sic* (2111) Used by Hoover's, Bisnode/Hoppenstedt, The Major Companies Database

nace (70220) Used by Creditreform, Bürgel, Hoppenstedt

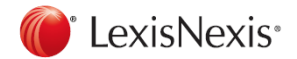

#### **Using Document Sections**

Commonly used document sections in legal sources:

Cases

*name (roe and wade)* To search with the name of the case.

*cite (447 u. s. 303)* To search with a citation of a case.

*core-terms (tort liability)* To search with the keywords of US cases.

*catchwords (protect! und animal)* To search with the keywords of UK cases.

#### Law Journals

*title (human rights)* To search within the title of a document.

*author (jennifer brown)* To search for articles written by a specific author.

*cite (69 s. cal. l. rev. 1679)* To search with a citation of a law journal, e.g. volume 69, Southern California Law Review, Page 1679.